# Butlletí Setmanal Aportació de clients

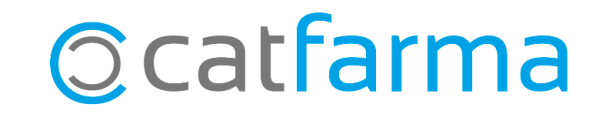

Quan fem una venda a un client, **Nixfarma** interpreta, per defecte, que l'import d'aquesta es queda anotat al seu compte pendent de cobrament.

Això, però, es pot modificar. Podem canviar la configuració perquè l'aportació dels clients per defecte sigui sempre el total de la venda.

També és possible modificar aquest valor per a un grup de clients concrets. Per exemple, que l'aportació dels clients del sistema de fidelització sigui sempre del 100%.

O també podem modificar les aportacions dels clients individualment.

A continuació veurem un exemple de cada cas.

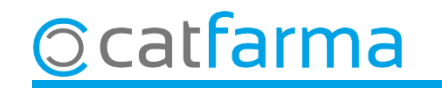

**PRIMER CAS:** Per modificar l'aportació d'un client, accedim al menú **Vendes -> Clients -> Mestre clients**:

| 🛛 Caja              | >     | ⊨ → +8 🚑 💿 γ 🍠 🔧 G 🔳 📴 🛒 🖸 🚺 🖬 С 📍               | <b></b>         |          |
|---------------------|-------|--------------------------------------------------|-----------------|----------|
| Ventas              | _     | And the set and the first product of the set and |                 | CATFARM/ |
| Diario de operacion | nes > |                                                  | Loss Milling an |          |
| Encargos            | >     |                                                  |                 |          |
| Faltas              | >     |                                                  |                 |          |
| Pedidos online      |       |                                                  |                 |          |
| Pedidos de clientes | 5     |                                                  | ULSU La         |          |
| Facturas            | >     |                                                  |                 |          |
| Estadísticas        | >     |                                                  |                 |          |
| Clientes            |       | Maestro clientes                                 |                 |          |
| Informes            | >     | Cuenta                                           |                 |          |
| Libro recetario     | >     | Estado de cuentas                                |                 |          |
| Pacientes           | >     | Deuda                                            |                 |          |
| SPD                 | >     | Cambios masivos                                  |                 | S        |
| Fidelización        | >     | Colecciones de clientes                          | 1999            | 100      |
| Venta Cruzada       | >     | Productos vendidos                               | m               |          |

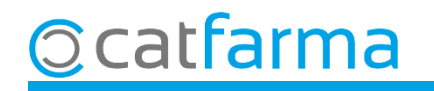

Després d'indicar el client, accedim a la carpeta de **Característiques**, on trobarem l'opció d'**Aportació venda**.

| Maestro de clientes                                                                                                    | Modificando                         | CATFARMA<br>07/10/2022   |
|----------------------------------------------------------------------------------------------------|-------------------------------------|--------------------------|
| Operador*     NXF     Arctindos*     RODRIGUEZ SANCHEZ     Sexo     Hombre       Código*     2     Nombre     ÅLEX     Medio                                                                                                    | •                                   |                          |
| General       Caracterist       Res. cuenta       Datos Cobro       Subtrat       Facture 1       Facture 1 <th>ntatge de<br/>cobrar a<br/>st client.</th> <th></th> | ntatge de<br>cobrar a<br>st client. |                          |
| a consulta seleccionará 1 registros Instantánea Cuenta                                                                                                    |                                     | sceptar <u>C</u> ancelar |

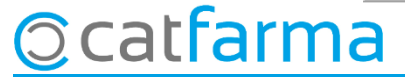

En cas que s'hagi deixat l'aportació 0, l'import a pagar al finalitzar les vendes d'aquest client seran zero i quedaran pendents de cobrar.

| Cliente          | 2 RODRIGUEZ SANCHE | Z, ÀLEX         |                    | _                     | Crear Clie | nte                |                            |        |
|------------------|--------------------|-----------------|--------------------|-----------------------|------------|--------------------|----------------------------|--------|
| Saldo 0,0        | 00 + 17,14         | = 17,14         | Riesgo superado en |                       | 1          | Fecha últ.movimien | to 14/09/2022              |        |
| Pagos ordenados  |                    | Cue <u>n</u> ta | Entrega a cuenta   |                       | 1          | 🗌 Ver relación de  | e productos <u>p</u> agado |        |
|                  |                    |                 |                    | Tarifa<br>% Descuento |            | _                  | <u>B</u>                   |        |
|                  |                    |                 |                    | Caja                  | CAJA       | 1                  | •                          |        |
| _                | Venta              |                 | Importe pagar      |                       | 0.00       |                    |                            | Euros  |
| Suma             | 17,14              |                 |                    |                       |            | Tarj               | eta                        | Divisa |
| Imp. descuento   | 0,00               |                 | Entregado          |                       | 0,00       |                    | ▼ Ø.go                     |        |
| Redondeo         | 0,00               |                 | Imp. Tarjeta       |                       | 0,00       | Nº operación       | ¥ 80077                    |        |
| Dto. fideliza. 🔛 | 0,00               |                 | Devolución         |                       | 0,00       |                    |                            |        |
| Total            | 17 14              |                 |                    |                       |            |                    |                            |        |

En canvi, si en l'aportació s'ha indicat 100, l'import a pagar al finalitzar les vendes d'aquest client serà sempre del 100%.

| in de venta     |                     |                 |                    |                                   |                        |                       |        |
|-----------------|---------------------|-----------------|--------------------|-----------------------------------|------------------------|-----------------------|--------|
| Cliente         | 2 RODRIGUEZ SANCHEZ | z, Alex         |                    | Crear Cli                         | ente                   |                       |        |
| Saldo 0,0       | 0 + 17,14 =         | 17,14           | Riesgo superado en |                                   | Fecha últ.movimiento 🏻 | 14/09/2022            |        |
| Pagos ordenados |                     | Cue <u>n</u> ta | Entrega a cuenta   |                                   | 🔲 Ver relación de pro  | ductos <u>p</u> agado |        |
|                 |                     |                 |                    | Tarifa                            |                        |                       |        |
|                 |                     |                 |                    | % Descuento<br>Aportacion cliente |                        |                       |        |
|                 |                     |                 |                    | Caia CAI                          | A1                     | -                     |        |
|                 |                     |                 |                    |                                   |                        | _                     |        |
|                 | Venta               |                 |                    |                                   |                        |                       | Euros  |
| <b>6</b>        | 17.1/               |                 | Importe pagar      | 17,14                             |                        | Γ                     | Divisa |
| Suma            | 17,14               |                 | Entregado          | 17.14                             | Tarjeta                |                       |        |
| Imp. descuento  | 0,00                |                 | Entrogado          | 17,14                             |                        | • Page                |        |
| Redondeo        | 0,00                |                 | Imp. Tarjeta       | 0,00                              | Nº operación           |                       |        |
| Dto fideliza 🕅  | 0.00                |                 | Devolución         | 0.00                              |                        |                       |        |
|                 | 17.1.4              |                 |                    | 0,00                              |                        |                       |        |
| Total           | 17,14               |                 | <u>T</u> icket     | No                                | 🔲 Ticket Regalo        |                       |        |
|                 |                     |                 |                    |                                   |                        |                       |        |
|                 |                     |                 |                    | Tatalumeta                        |                        | Canal                 | day (  |

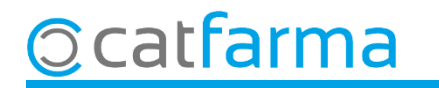

**SEGON CAS**: És possible canviar la configuració perquè, per defecte, tots els clients nous que es generin tinguin una aportació determinada. Per exemple, que tots els clients que es generin tinguin per defecte una aportació del 100%. Per fer-ho accedim al menú **Configuració → Empresa → Personalització**:

|                                                                                                    | Cambio Divisas<br>Mis informes | CATFARMA                       |
|----------------------------------------------------------------------------------------------------|--------------------------------|--------------------------------|
|                                                                                                    | Empresa >>                     | Maestro Empresas               |
|                                                                                                    | Personalizar Informes          | Personalización                |
|                                                                                                    | Personalizar Documentos        | Parámetros SEVeM               |
|                                                                                                    | Etiquetas                      | Receta Electrónica             |
|                                                                                                    | Gestión de SMS                 | Receta Médica Privada          |
|                                                                                                    | Gestión de Eventos             | Receta electrónica veterinaria |
|                                                                                                    | Integración Cuentapul >        | Maestro contadores             |
|                                                                                                    | Registro de Actividad          | Iniciar ejercicio              |
|                                                                                                    |                                | Almacén                        |
| and the second second sec |                                | Plantillas                     |
|                                                                                                    |                                | A MARKEN MARK                  |

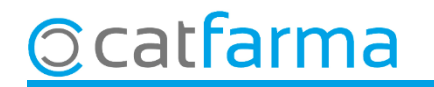

#### Accedim a la carpeta de **Clients**:

| P                      | ersonalia                                                                                                    | zar la empre                                                                                                    | esa                                                                                                    |                                                                                                   |                |                                                                                                    |                                                                                                    |                                                                                                    | CATFARMA<br>07/10/2022 |
|------------------------|----------------------------------------------------------------------------------------------------|----------------------------------------------------------------------------------------------------|----------------------------------------------------------------------------------------------------|---------------------------------------------------------------------------------------------------|----------------|----------------------------------------------------------------------------------------------------|----------------------------------------------------------------------------------------------------|----------------------------------------------------------------------------------------------------|------------------------|
| Er                     | mpresa                                                                                                    | CATFARMA                                                                                                    |                                                                                                    | CATFAR                                                                                            | MA GESTIÓ S.L. |                                                                                                    |                                                                                                    |                                                                                                    |                        |
| 1                      | Artíc                                                                                                    | ulo                                                                                                    | Almacén                                                                                                    | Venta                                                                                             | 1              | Seguro                                                                                                    | Compras                                                                                                    | Clientes                                                                                             | s Pacientes I I I I    |
|                        | Cliente<br>Cliente<br>Cliente<br>Cancelac<br>Cancelac<br>Consultar<br>Consultar<br>Prese<br>Tipo de r<br>Selecció<br>Movimier<br>Dias para<br>Facturas<br>Cleva | r movimientos pr<br>ar automáticamen<br>ción de producto<br>r movimientos en<br>ción habitual de l<br>r cuenta<br>entación conjunt<br>novimientos<br>n de movimiento<br>ntos a visualizar<br>a la selección<br>ar la gestión de la | endientes de pago y/o<br>nte las líneas pendient<br>las pagados en cuenta<br>n entrega de receta y o<br>las cuentas Por produ<br>a de cuenta mayor y se<br>Productos<br>s Detalle de movimien<br>Ver todos los movim<br>30<br>a cartera de cobros | receta<br>es de pago<br>levoluciones<br>uctos pendientes<br>ubcuentas<br>tos pendientes<br>ientos |                | Recetas<br>Pedir cliente<br>Mostrar pen<br>Aviso de receta<br>Activar la entreg<br>Configuración im<br>Ordenación<br>Incluir línea<br>Salida impre<br>Generar fac<br>Agrupar líne<br>Datos obligatoric<br>NIF<br>Dirección<br>Teléfono<br>Configuración | e en entrega de recetas<br>dientes de pago en en<br>s pendtes, en cuenta<br>ga de receta<br>apresión facturas<br>s con importe 0<br>esa de las facturas gen<br>turas con importe cero<br>eas factura por subcue | s<br>trega de recetas<br>Sólo cuando esté pe<br>Sólo para la línea ac<br>Nª Factura<br>eradas<br>nta | endiente<br>etiva      |
| em doble<br>le configu | e clic  <br>Iració                                                                                                    | per acc<br>i indiqu                                                                                                    | edir a l'as:<br>1em el <b>100</b>                                                                                                    | sistent<br><b>%</b> .                                                                             |                | Por ciento de ap                                                                                                    | portación en venta                                                                                                    | 100,00                                                                                               |                        |

© catfarma

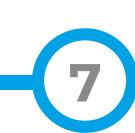

**TERCER CAS**: També és possible modificar l'aportació per a un grup de clients concrets. Per exemple, podem indicar que a tots el clients que pertanyen al sistema de fidelització de la farmàcia tinguin una aportació del 100%. En aquest cas hem d'accedir al menú **Vendes -> Fidelització -> Sistema de fidelització**:

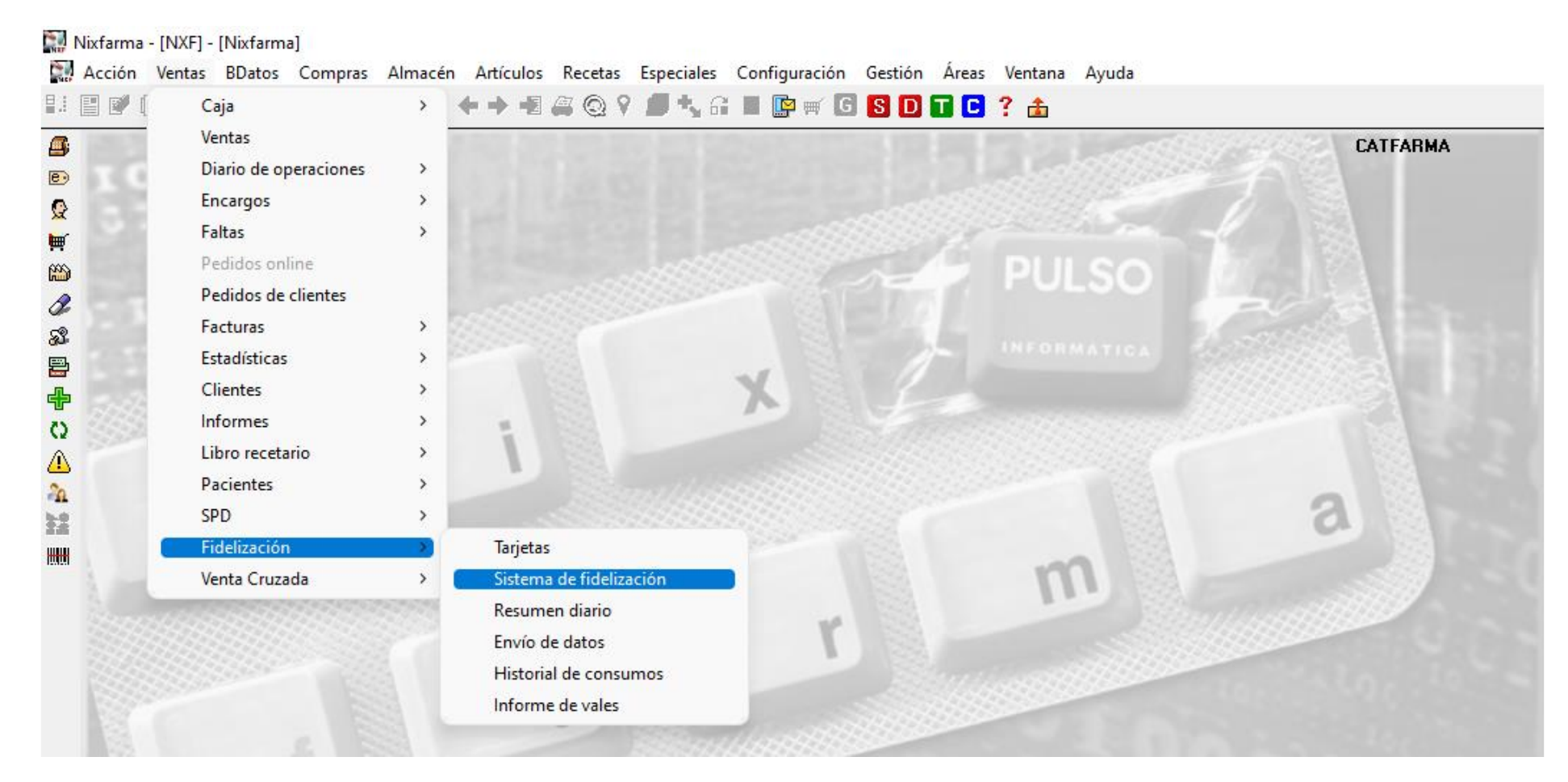

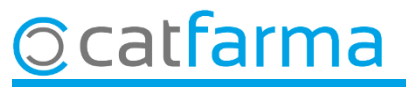

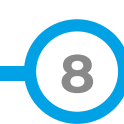

A la pantalla de Sistema de fidelització indiquem el valor a la casella d'Aportació en venda per defecte.

| istema de fidelización                                                                                                    |                                                                                                    | CATFARMA<br>07/10/2022                                                                                                    |
|----------------------------------------------------------------------------------------------------|----------------------------------------------------------------------------------------------------|----------------------------------------------------------------------------------------------------|
| SISTEMA FIDELITZACIÓ NIXFARMA                                                                                                    | Tipo* In                                                                                                    | iterno 💽 🔽 Activo*                                                                                                    |
| Definición Porcentual Escalado Desc                                                                                                    | u <b>aritos E</b> xclusiones Artículos                                                                                                    | regalo Entidades Comunicaciones                                                                                                    |
| Aplicación del sistema<br>Fecha de inicio* 27/09/2022  Fecha de fin Consumo mínimo Requiere Tarjeta Tarjeta Tamaño Carácter relleno De Alineación Con EAN-13 | neración de puntos<br>Porcentual<br>% Ventas 3 Redondear<br>Escalado por importes<br>Total venta O Por Jínes<br>Vales descuento<br>scuentos<br>Descuentos por tarjeta | Base de cálculo<br>C Inporte a ventas PYP<br>C Aportación de linea<br>C Aportación de linea solo en venta libre<br>Gestión de la cuenta de cliente<br>C Aplicar puntos en venta a crédito<br>Aplicar puntos en el pago de deuda<br>Acumular puntos en cuenta |
| Vales Descuento<br>Valor Vale 3,00 Caducidad 90<br>Textos en ticket                                                                                          | Puntos 3                                                                                                    | Vale Externo<br>EAN en impresión                                                                                                    |
| Descuento por puntos     Descuento por puntos       Puntos por venta     Puntos por venta       Total puntos     Total puntos                                |                                                                                                    | Puntos por venta en ticket     Puntos acumulados en ticket                                                                                                    |

9

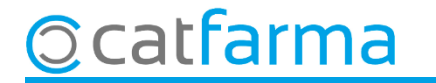

En aquest últim cas en el qual volem modificar l'aportació per a un grup concret de clients, també seria possible fer-ho amb l'eina de canvis massius **Vendes -> Clients -> Canvis massius**:

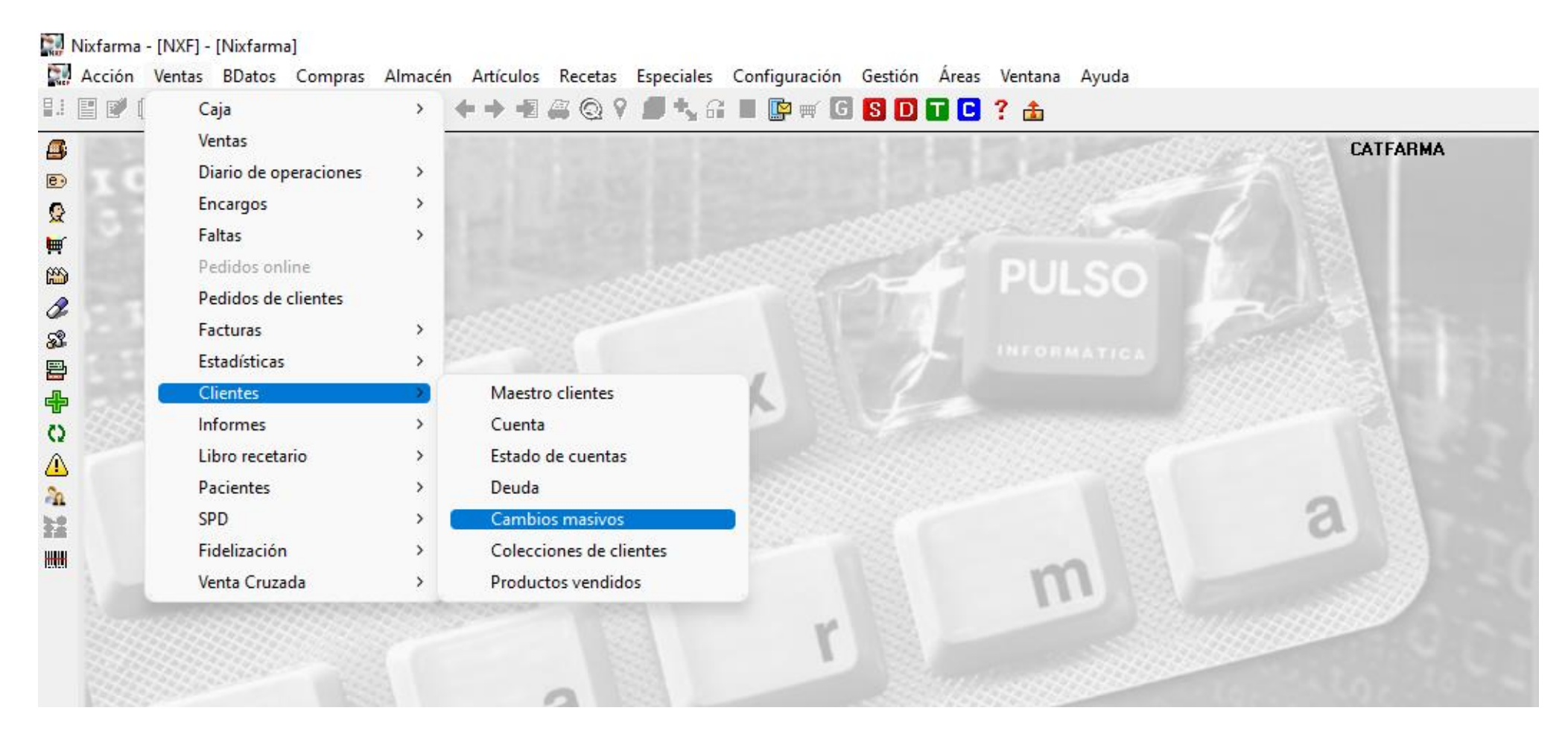

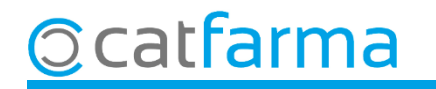

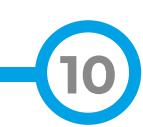

A la pantalla de **Canvis massius de clients** indicaríem a quina selecció de clients afectaria el canvi i a la casella d'**Aportació venda** quin és el valor que volem per a aquest grup de clients.

| Cambios masivos de clier        | ntes                                        |                                            | CATFARMA<br>Modificando 27/09/2022 |
|---------------------------------|---------------------------------------------|--------------------------------------------|------------------------------------|
| Selección<br>de<br>Clientes     |                                             | ▲ Buscar                                   |                                    |
| Cambios masivos Cambios detalle | ,                                           |                                            |                                    |
| Anular                          | Nuevo valor                                 | Anular Tipo                                | Acción Nuevo valor                 |
| Consentimiento explícito        |                                             | Fecha alta                                 | Sustituir 📼 🔽                      |
| Tipo de persona                 | •                                           | Fecha baja 📃                               | Sustituir 💌 🔯                      |
| Precio intercambio a aplicar    | •                                           | Fec. limitación tratamiento                | Custituir 👻 🕞                      |
| Tarifa descuento                | •                                           | Aportación venta 📃 🛛 🗖                     | ▼ Sustituir ▼                      |
| Tipo de cliente                 | •                                           | Saldo fidelizacion I Valor                 | <ul> <li>Sustituir</li> </ul>      |
| Cancelación habitual            | •                                           |                                            |                                    |
| Factura                         | -                                           | Riesgo concedido 🛛 🗖 Valor                 | ▼ Sustituir ▼                      |
| Sistema fidelización 📃          | •                                           | Consulta: número de días 🔲 🛛 🛛 🛛 🗌         | ▼ Sustituir ▼                      |
| Consulta de movimientos         | •                                           | Días primer vencimiento Valor              | ▼ Sustituir ▼                      |
| Consulta: tipo movimientos      | •                                           | Día vencimiento fijo Valor                 | Sustituir                          |
| Consulta: mvtos, a visualizar   | •                                           | Dto. fra. s/b iva normal 📃 🛛 🗌 🗌           | ✓ Sustituir ✓                      |
| Forma de cobro                  | •                                           | Dto. fra. s/b iva reducido 📃 🛛 Valor       | ▼ Sustituir ▼                      |
| Tipo dto, adicional factura     | •                                           | Dto, fra, s/b iva super red, 📃 🛛 🛛 🖓 Valor | ▼ Sustituir ▼                      |
| Instantánea venta               | •                                           | Dto. fra. s/total factura 📃 🛛 🗌 🗌          | ▼ Sustituir ▼                      |
| Motivo de baja 📃 🗌              | •                                           |                                            |                                    |
| Incluir dto, venta en factura   | Excluido de fidelización                    |                                            |                                    |
| Descuento adicional en fact.    | Facturar en cta. de mayor                   | Notas generales                            |                                    |
| Aplicar RE en factura           | <ul> <li>Sepa en cuenta de mayor</li> </ul> |                                            | <u>×</u>                           |
| Saldo en ticket                 | 🗾 Limitación de tratamiento 📃 🚽             | Notas de ventas                            |                                    |
| Borre venta nula                | Acepta envío información                    |                                            | -                                  |
| Pago automático                 | <b>•</b>                                    | Aviso obligatorio ventas                   | •                                  |
|                                 | Limpiar                                     | Deshacer cambios                           |                                    |
|                                 | Incidencias                                 |                                            | <u>A</u> ceptar <u>U</u> ancelar   |

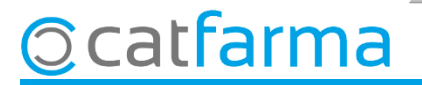

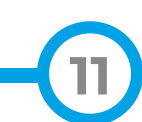

## Bon Treball Sempre al teu servei

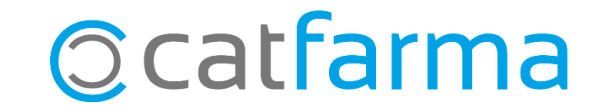